# Podklady pro dotaci Můj Klub - výsledky

# 1) Kde export najdu

Po přihlášení do IS ORIS – Administrace klubu – Přehledy – Klubové statistiky výsledků dle data.

| Osobní ¢                                                                                                    | Klub: OK Chrasta                                                                                                    | ava                                                                                                    |                                                                                                    |
|----------------------------------------------------------------------------------------------------|----------------------------------------------------------------------------------------------------|----------------------------------------------------------------------------------------------------|----------------------------------------------------------------------------------------------------|
| <ul> <li>&gt; Nastavení</li> <li>&gt; Mé závody</li> <li>Mé kluby</li> <li>&gt; OK Chrastava</li> </ul>                                                                                                    | Informace                                                                                                    | Edit                                                                                                    | lovat Klub                                                                                                    |
| <ul> <li>&gt; Klubová práva</li> <li>&gt; Přehled platných licencí</li> <li>&gt; Požadavky na licence</li> <li>&gt; Členové klubu</li> <li>&gt; Přihlašovací práva</li> <li>&gt; Klubové SI</li> <li>&gt; Evidenční list</li> <li>&gt; Klubová registrace</li> <li>&gt; Přestupy</li> <li>&gt; Hostování</li> <li>&gt; Klubová ranking</li> <li>&gt; Klubový ranking veteránů</li> </ul> | Název:<br>Zkratka klubu:<br>Číslo klubu:<br>Okres:<br>Kraj:<br>Oblast:<br>IČO:<br>Oficiální název subjektu:<br>Adresa sídla subjektu:<br>Právní forma:<br>Bankovní účet: | OK Chrastava<br>CHA<br>0507<br>Liberec<br>Liberecký<br>JE - Ještědská<br>46748318<br>Orientační klub Chrastava, z.s. | Členové klubuPřehled platných licencíKlubové SIKlubová právaEvidenční listKlubová registracePřestupyHostování                                                                                                    |
| <ul> <li>&gt; Novy zavod</li> <li>&gt; Kalendář</li> <li>&gt; Žebříčky</li> <li>&gt; OB</li> <li>&gt; Český pohár</li> <li>&gt; Žebříček A</li> <li>&gt; Žebříček B Čechy západ</li> <li>&gt; Žebříček B Morava</li> <li>&gt; MTBO</li> <li>&gt; Český pohár</li> <li>&gt; Český pohár</li> <li>&gt; Český pohár</li> </ul>                                                              | Počet členů:<br>Vedoucí klubu:<br>Sekce:<br>WWW:<br>Poslední platba ročního<br>příspěvku za rok:<br>Bezpečnostní klíč klubu:<br>Kontakt<br>Jméno:                        | Edit                                                                                                    | Přehledy Podklady pro Rejstřík MŠMT Podklady pro Rejstřík NSA Klubové statistiky výsledků dle data Členové klubu - počet absolvovaných závodů Členové klubu - neaktivní Členové klubu - podklad pro dotace Můj klub |

### 2) Jak export nastavit

a) Po kliknutí na **"Klubové statistiky výsledků dle data"** vybereme Členové klubu – počet absolvovaných závodů.

|                        | Zavřít                               |  |
|------------------------|--------------------------------------|--|
|                        | Klubové statistiky výsledků dle data |  |
|                        |                                      |  |
| Parametry              |                                      |  |
|                        |                                      |  |
| Zobrazení              |                                      |  |
| Členové k              | ubu - počet absolvovaných závodů 🗸   |  |
| Clenové k<br>Členové k | ubu - počet absolvovaných závodů     |  |
|                        | ubu - neakuvni                       |  |

 b) Poté v druhém řádku nastavíme, od kterého data chceme zobrazit výsledky jednotlivých členů klubu a to buď zapsáním v požadovaném formátu RRRR-MM-DD nebo pohybem v kalendáři (černé šipky) a zakliknutím data.

|                                     |                                        |                                         |                                    |                                  |                                  |                                |                          | 1 |
|-------------------------------------|----------------------------------------|-----------------------------------------|------------------------------------|----------------------------------|----------------------------------|--------------------------------|--------------------------|---|
|                                     |                                        |                                         |                                    | KI                               | ubové                            | é stati                        | istiky výsledků dle data |   |
|                                     |                                        |                                         |                                    |                                  |                                  |                                |                          |   |
| Parametry                           |                                        |                                         |                                    |                                  |                                  |                                |                          |   |
|                                     |                                        |                                         |                                    |                                  |                                  |                                |                          |   |
| Lobra:                              | zeni                                   |                                         |                                    |                                  |                                  |                                |                          |   |
| Clen                                | iové k                                 | lubu -                                  | poče                               | t abso                           | olvova                           | iných                          | závodů 🗸                 |   |
|                                     |                                        |                                         |                                    |                                  |                                  |                                |                          |   |
| Vysled                              | iky od                                 |                                         |                                    |                                  |                                  |                                |                          |   |
| 2019                                | iky od<br>-01-0                        | 1 <                                     |                                    |                                  | 1                                |                                |                          |   |
| 2019                                | iky od<br>-01-0                        | 1 <                                     |                                    |                                  | 1                                |                                |                          |   |
| 2019                                | 1ky od<br>)-01-0                       | 1 <<br>lede                             | en 2(                              | 019                              | 1                                | 0                              |                          |   |
| 2019<br>2019<br>po                  | iky od<br>-01-0<br>út                  | 1 <<br>lede<br>st                       | en 20<br>čt                        | 019<br>pá                        | 50                               | 0<br>ne                        |                          |   |
| 2019<br>2019<br>po                  | iky od<br>-01-0<br>út                  | 1 <<br>lede<br>st                       | en 2(<br>čt<br>3                   | 019<br>pá                        | <b>50</b>                        | 0<br>ne                        |                          |   |
| 2019<br>2019<br>0<br>po             | iky od<br>-01-0<br>út<br>1<br>8        | 1 <<br>lede<br>st<br>2<br>9             | en 20<br>čt<br>3<br>10             | 019<br>pá<br>4<br>11             | <b>50</b><br>5<br>12             | 0<br>ne<br>6<br>13             |                          |   |
| 2019<br>2019<br>0<br>po<br>7<br>14  | 1ky od<br>0-01-0<br>út<br>1<br>8<br>15 | 1 <<br>lede<br>st<br>2<br>9<br>16       | en 20<br>čt<br>3<br>10             | 019<br>pá<br>4<br>11             | <b>50</b><br>5<br>12<br>19       | 0<br>ne<br>6<br>13<br>20       |                          |   |
| 2019<br>2019<br>po<br>7<br>14<br>21 | 15<br>22                               | 1 <<br>lede<br>st<br>2<br>9<br>16<br>23 | en 20<br>čt<br>3<br>10<br>17<br>24 | 019<br>pá<br>4<br>11<br>18<br>25 | <b>50</b><br>5<br>12<br>19<br>26 | 0<br>ne<br>6<br>13<br>20<br>27 |                          |   |

c) Když máme nastaveno, klikneme na "Zobrazit".

|                 | Klubové statistiky výsledků dle data |  |
|-----------------|--------------------------------------|--|
| Parametry       |                                      |  |
| Zobrazení       |                                      |  |
| Členové klubu - | počet absolvovaných závodů 🖌         |  |
| Výsledky od     |                                      |  |
| 2010 01 02      |                                      |  |

# 3) Úprava exportu

Na základní stránce vidíme v levém sloupci kategorie a sumu výsledků, kterou celkem zaběhli členové klubu ve vybrané časovém úseku.

Na příkladu níže vidíme, že v klubu OK Chrastava od 02. 01. 2019 zaběhly dívky D10 celkem 47 výsledků na oficiálních a 0 na neoficiálních závodech. Po rozkliknutí kategorie bychom viděli počet zaběhlých závodů pro jednotlivé dívky (registrační číslo).

Členové klubu - počet absolvovaných závodů Datum: 31.12.2020 Výsledky od: 02.01.2019 Klub: CHA - OK Chrastava

| Ot | evřít Uložit Ex | port                            |                                       |   |
|----|-----------------|---------------------------------|---------------------------------------|---|
|    | 1               | 2                               | 3                                     | 4 |
| 1  | KATEGORIE OB 🔅  |                                 |                                       |   |
| 2  | REG. ČÍSLO 🔅    | Celková suma Výsledky oficiální | Celková suma V <u>ýsledky ostatní</u> |   |
| 3  | _D10 ←          | 47                              | ) (                                   | ) |
| 4  | > D12           | 42                              | 7                                     |   |
| 5  | > D14           | 106                             | 8                                     |   |

### a) Chci omezit výběr kategorií

- 1) kliknu na pole "Kategorie OB"
- 2) poté kliknu na "Vyber vše", tím zruším výběr všech kategorií.
- 3) následně kliknutím vyberu kategorie, které mě zajímají (tady pouze D21)
- 4) kliknutím na "Provést" si upravím export

Členové klubu - počet absolvovaných závodů

Datum: 31.12.2020 Výsledky od: 02.01.2019 Klub: CHA - OK Chrastava

| Ote | evřít Uložit | Exp | port                  |                          |             |
|-----|--------------|-----|-----------------------|--------------------------|-------------|
|     | 1            | _   |                       |                          |             |
|     | KATEGORIE OI | 3 0 | 1.                    |                          | 4.          |
|     | REG. CÍSLO   | \$  | Celková suma Výsledky | Kategorie OB             | VÉST ZRUŠIT |
|     |              |     |                       |                          | ~           |
|     |              |     |                       | Třídění: A7 7A           | TOP 10      |
|     | > D14        |     |                       |                          |             |
|     |              |     |                       | 2.                       |             |
|     |              |     |                       | Vyber vše 1 z 31 vybráno | Hledej Q    |
|     |              |     |                       |                          | <b>^</b>    |
|     |              |     |                       | D18                      |             |
|     |              |     |                       | D20                      |             |
|     |              |     |                       | 🔽 D21) <b>3.</b>         |             |
|     |              |     |                       | D35                      |             |
|     |              |     |                       | 000                      |             |

Následně v exportu vidím jen kategorie, které byly v předchozím okně vybrány, v tomto případě tedy pouze D21.

Členové klubu - počet absolvovaných závodů Datum: 31.12.2020 Výsledky od: 02.01.2019 Klub: CHA - OK Chrastava

| Otevřít Uložit Export |                       |                                 |                               |  |  |  |
|-----------------------|-----------------------|---------------------------------|-------------------------------|--|--|--|
|                       | 1                     | 2                               | 3                             |  |  |  |
| 1                     | KATEGORIE OB 🗵 🌣      |                                 |                               |  |  |  |
| 2                     | REG. ČÍSLO 🌼          | Celková suma Výsledky oficiální | Celková suma Výsledky ostatní |  |  |  |
| 3                     | $>$ D21 $\rightarrow$ | 99                              | 1                             |  |  |  |
| 4                     | Celkový součet        | 99                              | 1                             |  |  |  |

Kliknutím na políčko D21 si zobrazím jednotlivé členy (registrační čísla) a jejich počet absolvovaných závodů (výsledků) od zadaného data.

Členové klubu - počet absolvovaných závodů Datum: 31.12.2020 Výsledky od: 02.01.2019 Klub: CHA - OK Chrastava

| Otevřít Uložit Export |                  |                                              |                               |   |  |  |
|-----------------------|------------------|----------------------------------------------|-------------------------------|---|--|--|
|                       | 1                | 2                                            | 3                             | 4 |  |  |
| 1                     | KATEGORIE OB 🔻 🌣 |                                              |                               |   |  |  |
| 2                     | REG. ČÍSLO 🔅     | Celková suma Výsledky oficiální $\downarrow$ | Celková suma Výsledky ostatní |   |  |  |
| 3                     | ~ D21            | 99                                           | 1                             |   |  |  |
| 4                     | CHA9152          | 29                                           | 0                             |   |  |  |

#### b) Chci v exportu místo registračních čísel vidět jména

V základní tabulce kliknu v pravém horním rohu na "Pole".

| Čle<br>Dat | lenové klubu - počet absolvovaných závodů atum: 31.12.2020 Výsledky od: 02.01.2019 Klub: CHA - OK Chrastava |                    |                                 |                               |   |           |              |          |  |  |
|------------|----------------------------------------------------------------------------------------------------|--------------------|---------------------------------|-------------------------------|---|-----------|--------------|----------|--|--|
|            | Ot                                                                                                    | evřít Uložit Expor | l<br>t                          |                               |   | Formát Me | ÖZNOSTA Pole | relá obr |  |  |
|            |                                                                                                    | 1                  | 2                               | 3                             | 4 | 11        | 12           | =        |  |  |
|            | 1                                                                                                    | KATEGORIE OB 🗵 🌣   |                                 |                               |   |           |              | _        |  |  |
|            | 2                                                                                                    | REG. ČÍSLO 🌼       | Celková suma Výsledky oficiální | Celková suma Výsledky ostatní |   |           |              |          |  |  |
|            | 3                                                                                                    | > D21              | 99                              | 1                             |   |           |              |          |  |  |
|            | 4                                                                                                    | Celkový součet     | 99                              | 1                             |   |           |              |          |  |  |

| elková suma Výsledky ostatní |   |                         |                                                                    |
|------------------------------|---|-------------------------|--------------------------------------------------------------------|
| Pole<br>Vyber a nastav pole  |   | Přidej vypočtené pole 🔛 | PROVÉST                                                            |
| Všechna pole                 | Q | Filtry                  | Sloupce                                                            |
| Jméno 1.                     | = |                         | ∑ Hodnoty ≡                                                        |
| Kategorie LOB                | = |                         |                                                                    |
| Kategorie MTBO               | = | Vlož pole               | Vlož pole                                                          |
| ✓ Kategorie OB               |   |                         |                                                                    |
| Pohlaví                      |   | Řádky                   | Hodnoty                                                            |
| Reg. číslo 2.                |   | Kategorie OB            | Suma Výsledky ofic $\Sigma {\boldsymbol{\bigtriangledown}} \equiv$ |
| Registrace LOB               |   | Jméno ≡                 | Suma Výsledky ost $\Sigma \mathbf{v} \equiv$                       |

- 1) V levém sloupci zakliknu "Jméno".
- 2) Odkliknu "Reg. číslo".
- 3) Provést.

Kliknutím na políčko D21 si zobrazím jednotlivé členy (jména) a jejich počet absolvovaných závodů (výsledků) od zadaného data.

Clenové klubu - počet absolvovaných závodů Datum: 31.12.2020 Výsledky od: 02.01.2019 Klub: CHA - OK Chrastava

| Ot | Otevřít Uložit Export |                                 |                               |   |  |  |  |
|----|-----------------------|---------------------------------|-------------------------------|---|--|--|--|
|    | 1                     | 2                               | 3                             | 4 |  |  |  |
| 1  | KATEGORIE OB 🔻 🌣      |                                 |                               |   |  |  |  |
| 2  | JMÉNO 🌣               | Celková suma Výsledky oficiální | Celková suma Výsledky ostatní |   |  |  |  |
| 3  | ~ D21                 | 99                              | 1                             |   |  |  |  |
| 4  | Kubátová Jana         | 18                              | 0                             |   |  |  |  |

(!) V sekci "Pole" lze zobrazit mnoho dalších dat (kraj, oblast, věk, apod.). (!)

# 4) Stažení exportu

Když tabulka zobrazuje data, která potřebuji:

- 1) kliknu v levém horním rohu na "Export"
- 2) vyberu v jakém formátu ho požaduji (HTML, Excel, PDF)
- 3) vyberu, zda chci dokument na výšku ("Nastojato") nebo na šířku ("Naležato")
- 4) kliknu na "**Proveď**" a uložím

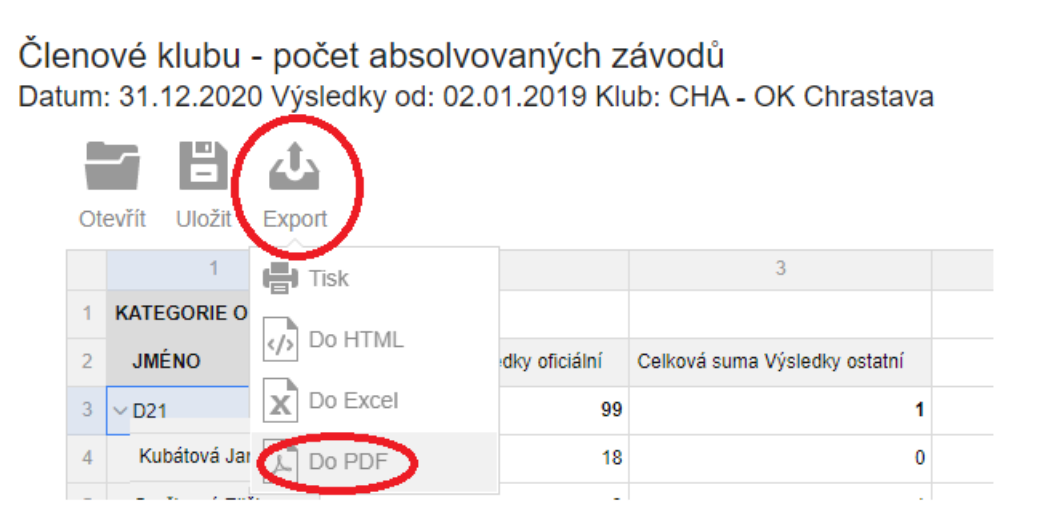

(!) Tabulka se vždy exportuje tak, jak zrovna vypadá na obrazovce (!)